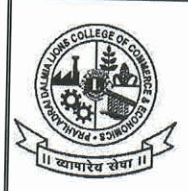

# PRAHLADRAI DALMIA LIONS COLLEGE **OF COMMERCE & ECONOMICS**

ISO 9001 : 2015 Certified

#### NOTICE

### **ALL SELF FINANCE PROGRAMS**

## SEM (I to IV) ATKT EXAMINATION, MARCH/APRIL 2024

Students of Self-Finance programs who have failed in their external and internal exam of semester I, II, III & IV (Regular/ATKT) examinations and would like to apply for ATKT exam to be held in March/April, 2024 must apply for the same.

The student had to apply for the same online from 21<sup>st</sup>Feb, 2024 to 26<sup>th</sup>Feb, 2024 after 26<sup>th</sup> Feb, 2024 27<sup>th</sup>Feb,2024 and 28<sup>th</sup> Feb,2024 late fees of Rs 100/- is applicable.

#### **IMPORTANT INSTRUCTIONS:**

1.Student had to follow the steps mentioned in the below link Pdf attached with this notice

| No of Subject/ Papers/Courses | Fee    |  |
|-------------------------------|--------|--|
| One                           | 245/-  |  |
| Тwo                           | 486/-  |  |
| Three or more                 | 1094/- |  |
| <br>Statement of Mark sheet   | 50/-   |  |
| Cost of Form                  | 10/-   |  |
|                               |        |  |

2. After payment of the fees student have to submit the form and payment receipt to college on counter no 6 & 7 on or before 28th Feb, 2024

NOTE:- After 28<sup>th</sup>Feb,2024 no student will be entertained for filling form or for payment in any circumstances.

now C A. Durgesh Y.Kenkre (Exam Convener) 20/02/2024

DI/N- STD/GEN/00

Ms. Subhashini Naikar (Vice Principal, SFC)

10

Prof (Dr) Digambar N.Ganjewar (Principal) PROF. (DR.) DIGAMBAR N. GANJEWAR PRINCIPAL PRAHLADRAI DALMIA LIONS COLLEGE OF COMMERCE & ECONOMICS SUNDER NAGAR, MALAD (W), MUMBAI - 400 064.

Sunder Nagar, Swami Vivekanand Road, Malad (West), Mumbai – 400064. Tel.: +02235112985 02235115316 E-mail: dalmialionscollege@gmail.com Website: www.dalmialionscollege.ac.in

1) Student need to visit the website <u>https://cimsstudentnewui.mastersofterp.in/StudentLogin/Index</u>

| Welcome to Student Portal |                         |  |
|---------------------------|-------------------------|--|
| Username                  |                         |  |
| Username                  |                         |  |
| Password                  | Get Username & Password |  |
| Password                  |                         |  |
| gR9TIV ₀                  | Enter Captcha Code      |  |
|                           | _                       |  |
|                           | Sign in                 |  |
| Terms of Use              | Home                    |  |
|                           |                         |  |

- 2) Need to enter userid and password
- 3) Need to click on Examination-Examination Registration Form Print Apply for Atkt Exam
- 4) Select the Course and Exam Session
- 5) Click on calculate Amount-Click on Apply for subject-Click on Pay Now (**Note: Your Application only considered if you pay the fees**) and pay the fees. After payment of fees student had to submit the form and payment receipt to college counter no 6 & 7